# D-IMAR

**Başvuru Yönetimi ve Takip Sistemi** Kullanım Kılavuzu v4.0.2

## İçindekiler Tablosu

| Başvuru Yönetimi ve Takip Sistemi0                   |
|------------------------------------------------------|
| Başvuru Sistemine Kaydolma 2                         |
| Başvuru Listesi                                      |
| Başvuru Göster                                       |
| Başvuru Oluşturma                                    |
| Başvuru Sahibi Bilgileri5                            |
| Yapı Bilgileri                                       |
| İrtibat Bilgileri                                    |
| İmzacı Bilgileri                                     |
| Yüklenecek Dosyalar                                  |
| Dosyaların Yüklenmesi için İlgililerine Dağıtılması9 |
| Başvuru Dilekçesi Oluştur                            |
| Diğer Dosyaların Yüklenmesi 11                       |
| Taahhütnamelerinin Oluşturulması 12                  |
| Suret Dosyaların İlişkilendirilmesi13                |
| Dosya İşlemleri                                      |
| Dosya Üzerinde Düzeltme Yapma14                      |
| Kurum Tarafından Eksik Dosya İstenmesi15             |
| E-İmza Atma16                                        |
| Dosyaların Aslının Kurum Tarafından İstenmesi 17     |
| Başvurunun Geri Çekilmesi                            |
| Başvurunun Kurum Tarafından Sonlandırılması 18       |
| Başvuru Sorgulama19                                  |
| Yapı Bilgileri ile Başvuru Sorgulama19               |
| Cep Telefon Numarası ile Başvuru Sorgulama19         |

# Başvuru İşlemleri

#### Başvuru Sistemine Kaydolma

| Giriş                                  | Giriş Yapılacak Adres<br>Giriş Yapılacak Uygulama           | hengsultaygulumalan.<br>Karjih en Relati yesi       | lacioren.bet.er/adeuk   | tgińsii                            | te kreiter<br>Szledivez                |
|----------------------------------------|-------------------------------------------------------------|-----------------------------------------------------|-------------------------|------------------------------------|----------------------------------------|
| T.C. Kimlik No                         | 🗎 e-Devlet Şifresi                                          | 📑 Mobil İmza                                        | 🝂 e-İmza                | 🖼 T.C. Kimlik Kartı                | 📻 İnternet Bankacılığı                 |
| fre<br>jifrenizi giriniz.              | T.C. Kimlik Numaranızı ve e-<br>- 🕼 e-Devlet Şifresi Nedir, | -Devlet Şifrenizi kullanarak kir<br>, Nasıl Alınır? | mliğiniz doğrulandıktan | sonra işleminize kaldığınız yerden | devam edebilirsiniz.                   |
| reni mi unuttun?                       | * T.C. Kimlik No                                            | 2.373457560                                         |                         | 📾 Sanal Klavye 🐠 Yaza              | arken Gizle                            |
| 🧭 e-Devlet ile Giriş                   | * e-Devlet Şifresi                                          |                                                     |                         | 📾 Sanal Klavye 🔒 Şifre             | emi Unuttum                            |
| Başvuru İşlemleri<br>Kullanım Kılavuzu |                                                             |                                                     | iptal Et Sist           | eme Giriş Yap >                    |                                        |
|                                        | © 2020 Ankara - Tüm Hakları 9                               | Saklıdır                                            |                         |                                    | Gizlilik ve Güvenlik - Hızlı Cözüm Mer |

Sisteme giriş için kullanıcı ve şifreniz yoksa E-Devlet şifreniz ile giriş yapabilirsiniz.

Uygulama üzerinden "E-Devlet ile Giriş" butonuna basarak E-Devlet kimlik doğrulama sayfasında T.C. Kimlik numaranızı ve E-Devlet şifrenizi girerek kullanıcı kayıt ekranımıza ulaşabilirsiniz.

Sisteme daha önce kaydolmuş kullanıcılar E-Devlet şifresi ile sisteme giriş yap butonuna bastıklarında uygulama ana ekranına yönlendirilecektir.

Kullanıcı kaydı bulunmayan kişiler Yeni Kullanıcı Kaydı ekranı üzerinden aktif olarak kullandıkları cep telefonu ve e-posta bilgilerini girerek "Kaydol" butonuna basabilirler.

Sistem tarafından gönderilen cep telefonu doğrulama kodunu girerek başvuru ekranına ulaşabilirsiniz.

| I.C. KITHIKNO             |          |
|---------------------------|----------|
|                           |          |
| Ad Soyad                  |          |
| The Contract of the Party |          |
| Cep Telefonu              |          |
| (05)                      |          |
| E-Posta                   |          |
|                           | 🗄 Kaydol |
|                           |          |
|                           |          |
|                           |          |
|                           |          |
|                           |          |
|                           |          |

#### **Başvuru Listesi**

Uygulamaya giriş yapıldıktan sonra Başvuru İşlemleri → Başvuru Listesi butonu seçilerek, başvuru listenize erişebilirsiniz.

| Başvu    | ru İşle                                                                                                    | mleri           |                     |                             |                                        |          |                           |       |          |            |   |                   |   |                  |
|----------|----------------------------------------------------------------------------------------------------|-----------------|---------------------|-----------------------------|----------------------------------------|----------|---------------------------|-------|----------|------------|---|-------------------|---|------------------|
| Baş      | vuru Liste                                                                                                    | si              | Dosya İşlemler      | i E-İmza Bekleye            | en Dosya Listesi                       |          |                           |       |          |            |   |                   |   |                  |
|          | İlk Tarih : (<br>Ada No : (                                                                                                    | 20.03.2023      |                     | Son Tarih :     Parsel No : | 20.03.2024                             |          | Seçiniz.     Başvuru No : |       |          |            |   | Kullanım Kılavuzu |   |                  |
| Sayfa    | 1 / 48 (474                                                                                                    | öğe) 🧃          | 1 2                 | 3 4 5 6 7                   | 46 47 4                                | 8 (      | $\overline{\mathbf{b}}$   |       |          |            |   |                   |   |                  |
| Arama    |                                                                                                    |                 |                     |                             |                                        |          |                           |       |          |            |   |                   |   |                  |
| Sütun ba | ışlığını o s                                                                                                    | ütuna göre g    | ıruplamak için b    | ouraya sürükle              |                                        |          |                           |       |          |            |   |                   |   |                  |
| #        | Aktif 🍾                                                                                                    | Başvuru 🝸<br>No | Başvuru<br>Tarihi 🕇 | Başvuru Türü                | T Durumu                               | <b>T</b> | Mahalle 🕇                 | Pafta | <b>T</b> | Ada/Parsel | T | Blok No           | T | Evrak Tarih/Sayı |
| Temizle  | İşi 🛞 🛩                                                                                                    | 9               | - 7                 |                             | 9                                      | 9        | 9                         |       | 9        |            | 9 |                   | 9 |                  |
| =        |                                                                                                    | 3193            | 15.03.2024          | AltBaşvuru_İmzasız          | Evrak Kontrol Yapılıyor                | E        | BEŞİKKAYA                 |       | 18       | 10/180     |   |                   |   |                  |
| =        | ~                                                                                                    | 3192            | 13.03.2024          | KaynakÜstOnaysız            | Belediyeye Gönderildi                  | E        | BEŞİKKAYA                 |       | 18       | 80/180     |   |                   |   |                  |
| ≡        | <ul> <li>Image: A start of the start of the start of</li></ul> | 3191            | 13.03.2024          | AltTESTBaşvuru              | Evrak Kontrol Yapılıyor                | E        | BEŞİKKAYA                 |       | 18       | 80/180     |   |                   |   |                  |
| ≡        |                                                                                                    | 3187            |                     | AltBaşvuruElektrik          | Başvuru Düzenleme<br>Sürecinde Olanlar | E        | BEŞİKKAYA                 |       | 13       | 0/130      |   |                   |   |                  |

Başvuru listesinde, belirlediğiniz tarih aralığında yer alan başvurularınızı listeleyebilirsiniz.

Not: Varsayılan olarak son bir aya ait başvurularınız listelenir.

Listeleme sonucu oluşan bilgileri, sütun başlıklarının altında yer alan alanlara bilgi girişi yaparak isteğinize göre süzebilirsiniz.

| 4       | - 1 - 9       | $\sim$                   |                   | $\sim$        |                  |         |              |                    |        |
|---------|---------------|--------------------------|-------------------|---------------|------------------|---------|--------------|--------------------|--------|
| Sütun b | aşlığını o si | ütuna göre               | gruplamak için b  | uraya sürükle |                  |         |              |                    |        |
| #       | Aktif 💡       | Kayıt <sub>ə</sub><br>No | Başvuru<br>Tarihi | Durumu 9      | Başvuru Türü 🛛 🖗 | Pafta 💡 | Ada/Parsel 💡 | Evrak Tarih/Sayı 💡 | Birimi |
| Temizle | İşa 🚷 🔻       | 9                        | 9                 | 9             | 9                | 9       | Ŷ            | ٩                  |        |

#### **Başvuru Göster**

Başvurularınıza ait başvuru bilgilerini, başvuru listesi üzerinde ilgili kayıt seçilir, farenizin sağ tuşuna tıklayarak açılan menü üzerinden "Göster" seçeneğine tıklayarak görüntüleyebilirsiniz.

| Başvuru List                      | esi                 | Dosya İşlemleri        | E-Imza                         | Bekleyen       | Dosya Listesi             |                     |          |              |                                                                                                    |                    |                        |                        |                  |     |                     |
|-----------------------------------|---------------------|------------------------|--------------------------------|----------------|---------------------------|---------------------|----------|--------------|----------------------------------------------------------------------------------------------------|--------------------|------------------------|------------------------|------------------|-----|---------------------|
| İlk Tarih                         | 20.03.2023          |                        | * Sc                           | on Tarih : 👔   | 20.03.2024                |                     |          | + Seç        | iniz.                                                                                                    |                    |                        | Ť                      | 📃 Yeni Başvuru   | - T | 👼 Kullanım Kılavuzu |
| Ada No:                           |                     |                        | Pa                             | arsel No :     |                           |                     |          |              | Başvuru No :                                                                                                    |                    |                        |                        | 📃 🔝 Listele      | ٦٢  | 🚊 Listeyi Yazdır    |
| Sayfa 1 / 48 (47                  | '4 öğe) (           | 1 2                    | 3 4 5                          | 6 7            | 46                        | 47                  | 48 (     | $\mathbf{i}$ |                                                                                                    |                    |                        |                        |                  |     |                     |
| Arama                             |                     |                        |                                |                |                           |                     |          |              |                                                                                                    |                    |                        |                        |                  |     |                     |
| Sütun başlığını o                 | sütuna göre g       | ruplamak için b        | uraya sürükle                  |                |                           |                     |          |              |                                                                                                    |                    |                        |                        |                  |     |                     |
| # Aktif                           | Başvuru 🝸           | Başvuru 🔫              | Başvuru Tü                     | ra 🔻           | Dur                       | rumu                | <b>T</b> |              | Mahalle 🕇                                                                                                    | P                  | afta                   |                        | Ada/Parsel       | T   | Blok No             |
| Temizle  😽 😒 🖵                    | 9                   | ्<br>•<br>•            |                                | 9              | •                         |                     | 79       |              | 9                                                                                                    |                    |                        | 9                      |                  | 9   |                     |
|                                   | 3193                | 15.03.2024             | AltBaşvuru_İmza                | 51Z            | Evrak Kontr               | ol Yapılıyoı        | r 6      | BEŞİ         |                                                                                                    |                    | <u>,</u>               | 180                    | /180             |     | ·                   |
| = 🗵                               | 3192                | 13.03.2024             | KaynakÜstOnays                 | z              | Belediyeye                | Gönderildi          |          | 3EŞİI        | Goster<br>Basaurungu Gori Al                                                                                                    | 1                  |                        | 180                    | /180             |     |                     |
| ⊒ ⊻                               | 3191                | 13.03.2024             | AltTESTBaşvuru                 |                | Evrak Kontr               | ol Yapılıyor        | r E      | BEŞİI 🤶      | Yenile                                                                                                    |                    | -                      | 180                    | /180             |     |                     |
|                                   | 3187                |                        | AltBaşvuruElektr               | ik             | Başvuru Du<br>Sürecinde C | izenleme<br>Dlanlar | E        | BEŞİL        | Varsayılan Görünü                                                                                                    | üme Dön            |                        | 130,                   | /130             |     |                     |
|                                   | 3185                |                        | Test Mimari Proje<br>Başvurusu | Onav           | Başvuru Dü<br>Sürecinde C | izenleme<br>Dlanlar | A        | AYDINLI      | KEVLER                                                                                                    |                    |                        | тш                     | /T23             |     |                     |
| Başvuru Bilgisi<br>Kayıt No: 4074 | i Pilgilori         | Ba                     | şvuru Türü : Ruhsat Başvu      | Tusu (V-RUHSA) | () <u>Cürco Too</u><br>1) | + Daladii           | D        | urumu: Gi    | den Evrak Kayıt Bekliyor                                                                                                    | 120                |                        | Kayded                 | en : ILKER TOKAY |     |                     |
| Başvuru Sahib                     | Bilgileri           |                        |                                |                |                           |                     |          |              | Yüklenecek Dos                                                                                                    | yalar              |                        |                        |                  |     |                     |
| Kişi Türü: 🔾 Ge                   | arçek Kişi          | • 1                    | üzel Kişi                      |                | Country                   |                     |          |              |                                                                                                    |                    |                        |                        |                  | Нер | si Elden Teslim     |
| Vergi Kimlik No : 123             |                     | Vergi Dairesi : DENEM  | IE VD                          | F              | irma Ünvanı : DENEI       | ME LTD ŞTİ          |          |              | Image: Selgeler Image: Selgeler Image: Selg |                    |                        |                        |                  |     |                     |
| Cep Telefon No : (0553            | \$)605-66-66        | E-mail : denem         | eltd@gmail.com                 |                | Sicil No : 134565         | 539                 |          |              | 🗵 🗸 Dilekçe                                                                                                    |                    |                        |                        |                  |     |                     |
| Açık Adres : AKTA                 | IŞ MAH. MEVLANA C   | AD. NO: 2 ALTINDAĞ / A | NKARA                          |                |                           |                     |          |              | ✓ dilekce.pdf                                                                                                    |                    | A: Başvu               | u Sorumi               | usu-1            |     |                     |
| Yapi Bilgileri                    |                     |                        |                                |                |                           |                     |          |              | S Vekaletnam                                                                                                    | 10                 | 2. Balvui              | u sorumi               | 190-1            |     |                     |
| Mahalle Adi :                     |                     | Ada No : R             | - CSBN                         | I Adi :        | Var                       | n Kimlik No :       |          |              | 🖌 kimlik fotoka                                                                                                    | ppisi.pdf          | A: Başvu               | u Sorum)               | usu-j            |     |                     |
| Site Adı :                        |                     | Dış Kapı No :          | İç Kaş                         | H No :         |                           | Blok No :           |          |              | 24111 17.4car                                                                                                    | sörAvan ndf        | S: Başvur<br>A: Başvur | u Sorumi<br>ru Sorumi  | usu-)            |     |                     |
| İrtibat Bilgileri                 |                     |                        |                                |                |                           |                     |          |              | S Kimlik                                                                                                    | our compar         | 5: Başvur              | u Sorumli              | Isu-1            |     |                     |
| Sütun başlığını o sütur           | na göre gruplamak i | ;in buraya sürükle     |                                |                |                           |                     |          |              | 26111.17. Make                                                                                                    | letname (2) odf    | A: Başvu               | ru Sorumi              | usu-ì            |     |                     |
| =                                 | Ad                  |                        | Soyad                          | Сер Те         | lefon No                  | E                   | E-posta  |              | 2411117-166                                                                                                    | netriarrie (c)-poi | S: Başvur<br>A: Başvur | u Sorumli<br>ru Soruml | usu-1<br>usu-1   |     |                     |
|                                   |                     | Gost                   | erilecek herhangi bir kayıt t  | ulunamadı.     |                           |                     |          |              | V stattikpu                                                                                                    |                    | S: Başvur              | u Soruml               | usu-1            |     |                     |
|                                   |                     |                        |                                |                |                           |                     |          |              |                                                                                                    |                    |                        |                        |                  |     |                     |

#### Başvuru Oluşturma

Uygulamaya giriş yapıldıktan sonra Başvuru İşlemleri → Başvuru Listesi butonu seçilerek, başvuru listenize erişebilirsiniz.

Yeni Başvuru oluşturabilmek için Başvuru listesinde bulunan "Yeni Başvuru" butonuna basılır.

| -Basvuru İslemle  | ri              |                               |              |                  |              |
|-------------------|-----------------|-------------------------------|--------------|------------------|--------------|
| Başvuru Listesi   | Dosya İşlemleri | E-İmza Bekleyen Dosya Listesi |              |                  |              |
| İlk Tarih : 20.03 | 2023            | ✓ Son Tarih : 20.03.2024      | *) Seçiniz.  | 🚽 📘 Yeni Başvuru | 🐻 Kullanım k |
| Ada No :          |                 | Parsel No :                   | Başvuru No : | 📃 🔚 Listele      | 🔒 Listeyi Y  |

#### Yeni Başvuru yapacağınız ilgili Birim Seçilir.

| ari Proje Basyurusu         |                                          | 217.71/8     |
|-----------------------------|------------------------------------------|--------------|
| ari P Başvuru Tür           | Seçimi                                   |              |
| ari P<br>Birim :            | MİMARİ PROJE ŞUBESİ                      |              |
| Başvuru Türü :              | Başvuru Türü Seçiniz.                    | <b>•</b>     |
| Tem                         |                                          |              |
| esci 🗌 <u>Taahhütname r</u> | <u>metnini</u> okudum ve kabul ediyorum. | Tamam Vazgeç |
| escil Belgesi Kontrol Başı  | vurusu                                   | 9/14         |
| van Proje Kontrol Başvur    | rusu                                     | 9/14         |
| oscil Bolgosi Kontrol Bog   | ALFLICH                                  | 0/12         |

Seçilen birime ait başvurular, Başvuru Türü alanında yer almaktadır.

|                       | Cocirci                                  | 214/1/9 |          |
|-----------------------|------------------------------------------|---------|----------|
| Başvuru Tur           | Seçimi                                   |         |          |
| Birim :               | MİMARİ PROJE ŞUBESİ                      |         | •        |
| Başvuru Türü :        | [                                        |         | - I      |
| a r                   | Yeni Mimari Proje Başvurusu              |         | ▲        |
|                       | Mimari Proje Tadilat Başvurusu           |         |          |
| Taahhütname           | Mimari Proje Tashihat Başvurusu          |         |          |
| " "Stere Kontrol Visi | Statik Proje Başvurusu                   |         |          |
| A Post House A Same   | Peyzaj Proje Kontrol Başvurusu           |         |          |
| Relges reprired The   | Asansör Avan Proje Kontrol Başvurusu     |         |          |
| - Volgesi Kontre - As | Asansör Uygulama Proje Kontrol Başvurusu |         | -        |
|                       |                                          |         |          |
| Ripapuz 2015 Viluvo   | Öncosi Rir Vanı Mı2                      | ○ Evict | OHayar   |
| Binaniz 2015 till ve  | Oncesi bir tapi Mi?                      | OEver   | O Hayir  |
| Binanızda Bir Sığır   | nak Var Mi?                              | () Evet | () Hayır |
| Binanızda Asansör     | Mevcut Mu?                               | ⊖ Evet  | ⊖ Hayır  |
| Taahhütname           | <b>metnini</b> okudum ve kabul ediyorum. | 🗸 Tamam | 🗙 Vazgeç |

başvuru türü seçilerek başvuru kayıt ekranına ulaşabilirsiniz.

**Not:** Başvuru oluşturabilmek için koşul sorularını cevaplayarak taahhütname metnini onaylamanız gerekmektedir.

**<u>Taahhütname metnini</u>** okudum ve kabul ediyorum.

Açılan Başvuru Kayıt Ekranı içerisinde;

| Basyuru Bilgisi                                                                                                    |                                                                                                    |                                             |
|----------------------------------------------------------------------------------------------------|----------------------------------------------------------------------------------------------------|---------------------------------------------|
| Keet No: 0                                                                                                    | Bassuru Turu : Mimari Drois Tarbiat Bassurusu (DDOTE SUBESLITEST)                                                                                                    | Yüklenecek Dosyalar                         |
| Kaydeden : [ILKER TOKAY<br>Basyuru Sabibi Bilgileri                                                                                                    | Durumu : Basvuru Düzenleme Sürecinde Olanlar                                                                                                    | Hepsi Elden Teslim                          |
| Hişi Türü: 🛞 Gerçek Kişi                                                                                                    | Tozel Kişi                                                                                                    | Gösterilecek herhangi bir kayıt bulunamadı. |
| T.C. Kimlik No :         24757654224         Adr.:         ILR           Vergi Kimlik No :         Vergi Dairesi :         Cep Telefon No :         E-mail : | IR Soyadi : TOKAY<br>Firma Ünvani :<br>Sicil No :                                                                                                    |                                             |
| Açık Adres :<br>(Yapı Bilgileri                                                                                                    |                                                                                                    |                                             |
| Mahalle Adi 1 Parta No 1 Ada No 1 Ada No 1                                                                                                    | CeBM Adt:: X +     Parsel No : Vapi Kmlik No :      Parsel No :      Parsel No : |                                             |
| irtibat Bilgileri                                                                                                    | IÇ KADI NO I                                                                                                    |                                             |
| Sütun başlığını o sütuna göre gruplamak için buraya sürükle                                                                                                  |                                                                                                    |                                             |
| # Ad Soyad                                                                                                    | Cep Telefon No E-posta                                                                                                    |                                             |
| Gösterilecek he                                                                                                    | hangi bir kayıt bulunamadı.                                                                                                    |                                             |
|                                                                                                    |                                                                                                    |                                             |
|                                                                                                    |                                                                                                    |                                             |
|                                                                                                    |                                                                                                    |                                             |
|                                                                                                    |                                                                                                    |                                             |
|                                                                                                    |                                                                                                    |                                             |
| L                                                                                                    |                                                                                                    | 🛃 Kaydet                                    |

#### Başvuru Sahibi Bilgileri

Başvuru Sahibi bilgileri alanında başvuru yapan kişiye ait bilgiler yer alır, başvuru yapan kişi gerçek kişi ise başvuru sahibi bilgilerini değiştiremez.

| Türü: 🔘 🔿    | Gerçek Kişi          |                 | 🔘 Tüzel Kişi |                |  |
|--------------|----------------------|-----------------|--------------|----------------|--|
| T.C. Kimlik  | No:                  | Adı :           | i            | Soyadı :       |  |
| /ergi Kimlik | No :                 | Vergi Dairesi : |              | Firma Ünvanı : |  |
| Cep Telefon  | No : (0553)959-58-24 | E-mail :        | Lhuised      | Sicil No :     |  |

Cep telefonu ve e-posta adresi yazılır, adres bilgisi için Açık Adres alanında bulunan

Açık Adres :

adres seçim seçeneğine tıklayarak iletişim adresinizi

seçebilirsiniz.

#### Yapı Bilgileri

Başvuru yapılacak olan yapıya ait bilgiler yer alır.

| Yapı Bilgileri     |               |        |              |                  |                  |     |
|--------------------|---------------|--------|--------------|------------------|------------------|-----|
| Mahalle : Seçiniz. |               | Х 🔻    | CSBM :       | Mahalle Seçiniz. |                  | Χ 👻 |
| Pafta No :         | Ada No :      | 123123 | Parsel No :  | 123              | Yapı Kimlik No : |     |
| Site Adı :         | Dış Kapı No : |        | İç Kapı No : |                  | Blok No :        |     |
| Vapı Denetime Tabi | YIBF No:      | 123    |              |                  |                  |     |

**Not:** Ada, Parsel bilgisinin girilmesi zorunludur. Yapı Denetime Tabi ise YİBF girilmesi zorunludur. Gerekli bilgiler girildiğinde "Kaydet" butonuna basılır.

| Başvuru Bilgisi                                     |                                                                                                    |                              | ×                    |
|-----------------------------------------------------|----------------------------------------------------------------------------------------------------|------------------------------|----------------------|
| Kayit No : 636                                      | Başvuru Türü : Mimari Proje Başvurusu                                                                                                    | Yüklenecek Dosyalar          |                      |
| Kaydeden : ILKER TOKAY                              | Durumu : Başvuru Düzenleme Sürecinde Olanlar                                                                                                    |                              | Hensi Elden Testim   |
| Başvuru Sahibi Bilgileri                            |                                                                                                    |                              | Thepsil Elder Testim |
| Kiel Tixia 🔿 Coreek Kiel                            | OTionthic                                                                                                    | 🗵 🗙 Belgeler                 |                      |
| Kişi fürdi. Verçek Kişi                             | () Tüzer Kışı                                                                                                    | Başvuru Dilekçesi            |                      |
| T.C. Kimlik No : 24757654224 Adi : 1LKEI            | R Soyadi : TOKAY                                                                                                    | 🗙 Dosya yüklenmeyi bekliyor. |                      |
| Vergi Kimlik No : Vergi Dairesi :                   | Firma Unvani :                                                                                                    | 🛞 🎽 Tapu Tescil Belgesi      |                      |
| Cep Telefon No : [0555]555-55 E-Posta : Tasoa       | adaglasdasd.com 5icii No : [7654                                                                                                    | Opera viklanmasi baklisry    |                      |
| AGE AGES. [ARTIQUESTICATION COLUMN 2 ACTIVITY AND A |                                                                                                    |                              |                      |
| Yapı Bilgileri                                      |                                                                                                    | Vekaletname                  |                      |
| A fully front to                                    | and the second second sec | X Dosya yüklenmeyi bekliyor. |                      |
| Manalie : Seçiniz. A                                | Parrel No : 123 Van Kimlik No :                                                                                                    | S X Aplikasyon Krokisi       |                      |
| Site Adu:                                           | ic Kapi No:                                                                                                    | 🗙 Kurum içi Evrak            |                      |
| Vapi Denetime Tabi YIBF No : 123                    |                                                                                                    | imar Durum Belgesi(CAP)      |                      |
| irtibat Bilgilari                                   |                                                                                                    | 🗙 Kurum İçi Evrak            |                      |
| In tibat Bilgilen                                   |                                                                                                    | 🛞 🗙 Yol Kotu Tutanağı        |                      |
| Yeni Ad Soyad                                       | Cep Telefon No E-posta                                                                                                    | Kurum ici Evrak              |                      |
| Gösterilecek herh                                   | hangi bir kayıt bulunamadı.                                                                                                    | Drain Müellif Telmik Danen:  |                      |
|                                                     |                                                                                                    |                              |                      |
| Imzacı Bilgileri                                    |                                                                                                    | Losya yüklenmeyi bekilyör.   |                      |
| # Kişi Tipi                                         | T.C. Kimlik No Ad Soyad                                                                                                    | 🛞 🗙 Muvafakatnameler         |                      |
| Mimari Proje Müellifi                               | 0                                                                                                    | Dosya yüklenmeyi bekliyor.   |                      |
| Mimari Proje Ve Uygulama Denetçisi                  | 0                                                                                                    | 0 🕙 🗙 Projeler               |                      |
| Tapi Deneum Pirma recoilsi                          | U                                                                                                    | 0                            |                      |
|                                                     |                                                                                                    |                              |                      |
|                                                     |                                                                                                    |                              |                      |
|                                                     |                                                                                                    |                              |                      |
|                                                     |                                                                                                    |                              |                      |
|                                                     |                                                                                                    |                              |                      |
|                                                     | 🛛 🗸 İşleminiz başarıyla kayde                                                                                                    | dildi.                       | El Haudat            |
|                                                     |                                                                                                    |                              | E Raydet             |

Başvuru başarılı bir şekilde kaydedildiğinde Yüklenecek Dosyalar, İrtibat bilgileri ve İmzacı Bilgileri (belirli başvuru türlerinde) bilgilerinin girilebileceği alanlar açılır.

#### İrtibat Bilgileri

Başvuru sürecinden haberdar olması istenilen kişilerin Adı, Soyadı, Cep Telefon No, E-posta adresleri ilgili alana eklenir.

İrtibat kişilerine eklenen kişiler aşağıda belirtilen başvuru durumlarında sms ile bilgilendirilirler:

- Başvuru kuruma gönderildiğinde,
- Başvuru dosyaları düzeltilmek için geri gönderildiğinde,
- Eksik olan ya da yeni istenilen bir dosya olduğunda,
- Başvuru Gelen Evrak Kaydı yapıldığında,
- Başvuru kapatıldığında(olumlu/olumsuz),

| Mahalle : BEŞİKKAYA |                       | - CSBM : Seçiniz. |                  |
|---------------------|-----------------------|-------------------|------------------|
| Pafta No :          | Ada No : 180          | Parsel No : 180   | Blok No :        |
| Dış Kapı No :       | La Provide C          | Charles A. Ju     | Mapi Kimlik No : |
| irtibat Bilgileri   | Kişi Tipi:*           | Soyad:*           |                  |
| Kişi Tipi           | Cep Telefon No: (05_) | E-posta:          | E-posta          |
|                     | _                     | ( Kaydet )        | X Vazgeç         |

#### İmzacı Bilgileri

Başvuru dosyaları içerisinde var olan dosyalara elektronik olarak imza atacak kişiler tanımlanır. İmza Sürecine Başlatılan başvuruların ilgili dosyaları eşleştirilen kişilere sistem üzerinden atanır ve elektronik imza atması beklenir.

| İmzacı Bil | gileri          |                  |                                                                                                    |          |
|------------|-----------------|------------------|----------------------------------------------------------------------------------------------------|----------|
| #          |                 | Kişi Tipi:*      | Mimari Proje Müellifi 🔹 👻                                                                                                    | Ad Soyad |
|            | Başvu u Sahibi  | T.C. Kimlik No:* | and the second second sec | -        |
|            | Mimari Proje M  | Ad Soyad:        | and the second second second second second second second second second second second second second second second                                                                                                    |          |
| Düzenle    | Mimari Proje Ve |                  |                                                                                                    |          |
|            |                 |                  | Kaydet Vazgeç                                                                                                    |          |
|            |                 |                  |                                                                                                    |          |
|            |                 |                  |                                                                                                    |          |

#### İlgili kişilerin T.C. Kimlik numarası girilir.

**Not:** İmzacı listesine eklenmek istenilen kişiler sisteme üye olmak zorundadır. Üye olmayan kişiler E-Devlet ile giriş yaparak sisteme kaydolabilirler. (bknz: <u>Başvuru Sistemine Kaydolma</u>)

#### Yüklenecek Dosyalar

Başvuru için yüklenmesi zorunlu olan dosyaların gösterildiği alandır. Bu alanda istenilen dosyaların tamamı yüklenmeden başvuru belediyeye gönderilemez.

|     |   |                              | Hepsi Elden |
|-----|---|------------------------------|-------------|
| 9   | × | Belgeler                     |             |
| 6   |   | 🕻 Başvuru Dilekçesi          |             |
|     |   | 🗶 Dosya yüklenmeyi bekliyor. |             |
| G   | 9 | 🗶 Tapu Tescil Belgesi        |             |
|     | : | 🗶 Dosya yüklenmeyi bekliyor. |             |
| G   |   | K Vekaletname                |             |
|     |   | 🕻 Dosya yüklenmeyi bekliyor. |             |
| G   |   | 🗙 Aplikasyon Krokisi         |             |
|     |   | 🕻 Dosya yüklenmeyi bekliyor. |             |
| 0   |   | 🗶 İmar Durum Belgesi(Çap)    |             |
|     |   | Kurum içi Evrak              |             |
| 6   | 9 | 🗶 Yol Kotu Tutanağı          |             |
|     |   | 🗙 Dosya yüklenmeyi bekliyor. |             |
| ⊚_> | × | Projeler                     |             |
|     | • | Mimari Proje(DWG)            |             |

#### Dosyaların Yüklenmesi için İlgililerine Dağıtılması

Başvuru için zorunlu evrakların ilgileri tarafından yüklenebilmesi için "Dağıt" özelliği kullanılabilir.

**Not:** Bu işlem için dosya imzacı bilgileri doldurulmuş olması gerekir.

urufmayi bekilyor. Yeni eklendi. nmeyi bekilyor. Yeni eklendi. Itnamesi nmeyi bekilyor. Yeni eklendi. nmeyi bekilyor. Yeni eklendi.

Dağıt butonuna basıldığında karşınıza iki seçenek çıkacaktır:

| D-İMAR - İMAR YÖNETİM SİS         | темі                                                       |
|-----------------------------------|------------------------------------------------------------|
| Dağıtıla bilinecek dosyaları kuru | ım dışı sorumlularına göndermek istediğinize emin misiniz? |
| ✓ Tüm Dosyaları Gönder            | Sadece Yüklenmemiş Dosyaları Gönder İptal                  |

**Tüm Dosyaları Gönder:** İmzacı tanımlanmış tüm dosyaları ilgili ilk imzacıya yüklemesi için gönderir. Burada başvuru sahibi imzacı kişilerin yükleyebileceği dosyalara yükleme yapmışsa bu dosyalar <u>silinir</u> ilgili ilk imzacının tekrar yüklemesi istenir.

**Sadece Yüklenmemiş Dosyaları Gönder:** İmzacı tanımlanmış ve başvuru sahibi tarafından yüklemesi yapılmamış dosyalar, ilgili ilk imzacıya dağıtılır.

Dosyalarla ilişkilendirilmiş ilk imzacılar dosyaları yükledikten sonra taahhütname metnini onaylayarak dosyaları başvuru sahibine geri gönderir.

| Izahhütname metnini okudum ve kabul ediyorum2. Başvuru Sahibine Gönder      |       |                                                     |                               |
|-----------------------------------------------------------------------------|-------|-----------------------------------------------------|-------------------------------|
| Izaahhütname metnini okudum ve kabul ediyorum                               |       |                                                     |                               |
| III Taahhütname metnini okudum ve kabul ediyorum. 🦂 Başvuru Sahibine Gönder |       |                                                     |                               |
|                                                                             | Zaahh | <mark>ütname metnini</mark> okudum ve kabul ediyoru | um. 🚜 Başvuru Sahibine Gönder |

#### Başvuru Dilekçesi Oluştur

Başvuru Dilekçesi, Başvuru bilgilerine girilmiş bilgilere göre dijital olarak hazırlanır.

| Yü | klenecek Dosyalar              |                   |
|----|--------------------------------|-------------------|
|    |                                | 🖉 Tümünü E-İmzala |
| ٤  | 🗙 Belgeler                     |                   |
|    | 🗵 🗙 Başvuru Dilekçesi          |                   |
|    | 😑 🗙 Dosya 🕎 Belgeyi Oluştur    | Yeni eklendi.     |
|    | Aplikasyon K C Yenile          |                   |
|    | 😑 🗙 Dosya yüklenmeyi bekliyor. | Yeni eklendi.     |
|    | 🗵 🗙 Çap Belgesi                |                   |

| BELEDIYESI BASKANLIĞI                                                                               |
|----------------------------------------------------------------------------------------------------|
| İMAR VE SEHİRCİLİK MÜDÜRLÜĞÜ                                                                        |
| ANKARA                                                                                              |
|                                                                                                    |
|                                                                                                    |
|                                                                                                    |
| Mamak İlçesi. Mahallesi Test213 ada Test213 parseline ait Mimari Proje'lerin onaylanarak tarafimıza |
| verilmesini arz ederim.                                                                             |
|                                                                                                    |
|                                                                                                    |
|                                                                                                    |
|                                                                                                    |
|                                                                                                    |
| 🚍 E-İmza alanı                                                                                      |
|                                                                                                    |
| ILKER TOKAY                                                                                         |
| 02.12.2020                                                                                          |
| Ek: Ek Listesi (6 Adet)                                                                             |
|                                                                                                    |
|                                                                                                    |
|                                                                                                    |
|                                                                                                    |
|                                                                                                    |
|                                                                                                    |
|                                                                                                    |

Dilekçe Oluştur butonuna basıldığında, Dilekçe Ön izleme ekranı açılacaktır.

İlgili ekran içerisinde ki bilgileri kontrol ederek

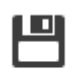

sol üst köşede bulunan Kaydet basılır.

butonuna

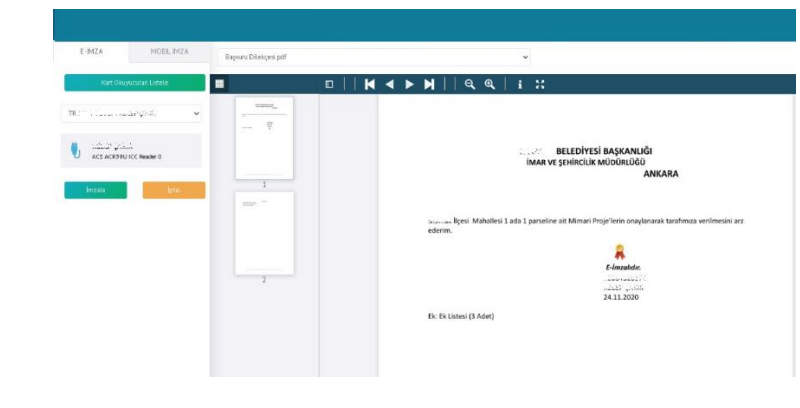

Açılan E-İmza ekranının sol tarafında bulunan İmzala butonuna basılarak belge elektronik olarak imzalanır.

#### Diğer Dosyaların Yüklenmesi

|   |   |                                | 🖉 Tümünü E-İmzala 🛛 Hepsi Elden Te |
|---|---|--------------------------------|------------------------------------|
| 9 | × | Belgeler                       |                                    |
|   | Ì | 🗙 Başvuru Dilekçesi            |                                    |
|   |   | 😑 🗙 Dosya yüklenmeyi bekliyor. | Yeni eklendi.                      |
|   | Ø | 🗙 Aplikasyon Krokisi           |                                    |
|   |   |                                | Yeni eklendi.                      |
|   | ٤ | 🗙 Çap Be 🔁 Yenile              |                                    |
|   |   | 😑 🗙 Dosya yüklenmeyi bekliyor. | Yeni eklendi.                      |

Dosyaların yüklenmesi için ilgili dosya adı üzerinde farenizin sağ tuşuna tıklayarak açılan menü → Güncelle seçilir.

Açılan ekran üzerinden "Gözat..." butonuna basılar ilgili dosya seçilir ve yüklenir.

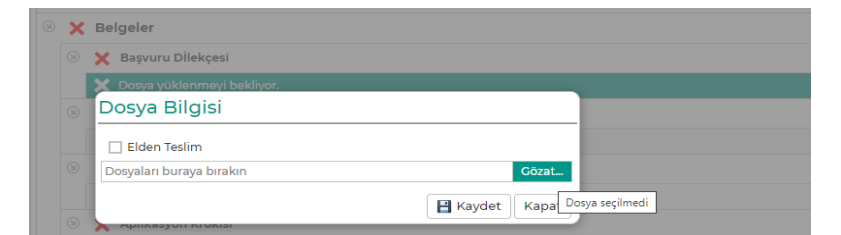

Not:

- Dosya Bilgileri ekranında yer alan "Elden Teslim" seçeneği, ilgili dosyanın kuruma elden teslim edileceği anlamına gelmektedir.
- Kurum İçi Evrak türünde belge isteniliyorsa, kurum tarafından daha önceden onaylanmış belgenize ait evrak sayı/tarih ya da barkod bilgisinin girilmesi yeterlidir.

| E | 💉 İmar Durum Belgesi(Çap)                      |               |              |
|---|------------------------------------------------|---------------|--------------|
| 9 | Kurum ici Evrak 10.3.2020 - 1<br>Dosya Bilgisi |               |              |
|   | Evrak Sayı :<br>Barkod No :                    | Evrak Tarih : | •            |
|   |                                                |               | Kaydet Kapat |
|   |                                                |               |              |

#### Taahhütnamelerinin Oluşturulması

Başvuru dosyalarında görevli olan müelliflere ait taahhütnamelerin dijital olarak oluşturulmasını sağlamaktadır.

Yüklenecek Dosyalar bölümünde Müellif Taahhütnamesi seçilerek sağ menü üzerinden Belgeyi Oluştur seçilir.

|   |   |    |         |                            |               | 🖉 Tümünü E-İmzala 🛛 Hep |
|---|---|----|---------|----------------------------|---------------|-------------------------|
| 9 | × | Be | lgeler  |                            |               |                         |
|   | 3 | ×  | Başvuru | ı Dilekçesi                |               |                         |
|   |   | Ξ  | ×       | Dosya yüklenmeyi bekliyor. | Yeni eklendi. |                         |
|   | 9 | ×  | Tapu    |                            |               |                         |
|   |   | Ξ  | ×       | Dosya yüklenmeyi bekliyor. | Yeni eklendi. |                         |
|   | 9 | ×  | Vekalet |                            |               |                         |
|   |   | Ξ  | ×       | Dosya yüklenmeyi bekliyor. | Yeni eklendi. |                         |
|   | 3 | ×  | Mimari  | Müellif taahhütnamesi      |               |                         |
|   |   |    | ×       | Dosya yüklenmeyi bekliyor. | Yeni eklendi. | Belgevi Olustur         |
|   | 9 | ×  | Mimari3 |                            |               | C Yenile                |
|   |   | Ξ  | x       | Dosya yüklenmeyi bekliyor. | Yeni eklendi. |                         |

|                                                                                                    | TAAHHUTNAME                                                                                                    |
|----------------------------------------------------------------------------------------------------|----------------------------------------------------------------------------------------------------|
|                                                                                                    | Proje Müellifi                                                                                                    |
| Oda Sicil No :                                                                                                    |                                                                                                    |
| Unvanı :                                                                                                    |                                                                                                    |
| Adresi :                                                                                                    |                                                                                                    |
| Telefonu :                                                                                                    |                                                                                                    |
|                                                                                                    | Muellifligi Ustlenilen Proje                                                                                                    |
| Il / Ilçe                                                                                                    | : Ankara                                                                                                    |
| Ilgili Idare                                                                                                    | : DURU BILIŞIM                                                                                                    |
| Pafta/Ada/Parsel No                                                                                                    | : / Test8 / Test8                                                                                                    |
| Yapı Sahibi                                                                                                    | : Il u long                                                                                                    |
| Yapı Adresi                                                                                                    | s Anna Mithain Anna Dalabha i Airtinna ANNA 1780.                                                                                                    |
| Projenin Türü:                                                                                                    | : Mimari Proje                                                                                                    |
| Yukarıdaki bilgile<br>Birliği Kanunu, 3194 sa<br>haklarımda herhangi bir                                                                                                    | re sahip projenin müellifliğini üstlenmemde 6235 sayılı Türk Mühendis ve Mimar Odalas<br>ıyılı İmar Kanunu ve ilgili mevzuat kapsamında süreli veya süresiz olarak mesleki faaliye<br>kısıtlılık bulunmadığmı,                                                                                                    |
| Yukarıdaki bilgile<br>Birliği Kanunu, 3194 sa<br>haklarımda herhangi bir<br>Yukarıdaki bilgil<br>yangın,enerji verimliliği<br>01.01.2021                                            | re sahip projenin mbelliftijini ustlemmende 6233 sayılı Türk Mühendis ve Mimar Odala<br>yılı İnar Kamımı ve ilgili mevzuat kapsamında süreli veya süresiz olarak mesleki faaliye<br>Kantlık bulummadığını,<br>ere sahip yapıya ilışkin hazırlanacak tüm projelerde, 3194 sayılı Kamın ve deprem<br>i, asansör gibi ilgili tüm mevzuat hükümlerini eksiksiz uygulayacağımı taahhüt ederim.                                                                                        |
| Yukandaki bilgile<br>Birliği Kanunu, 3194 sa<br>haklarımda herhangi bir<br>Yukandaki bılgıl<br>yangın, enerji verimliliği<br>01.01.2021                                             | re sahip projenin möelliftigini üstlemmemde 6235 sayılı Türk Mühendis ve Mimar Odala<br>yulı hara Kanune ve ilgili mevzuat kapsamında süreli veya süresiz olarak mesleki faaliye<br>kınıtlıkk bulunmadığını,<br>kısanlığı yapıya ilişkin harırlanacak tüm projelerde, 3194 sayılı Kanun ve deprem<br>, asansör gibi ilgili tüm mevzuat hikkimlerini eksiksiz uygulayacağını taahhüt ederim.                                                                                      |
| Yukandaki bilgile<br>Birliği Kanunu, 3194 sa<br>haklarımda herhangi bir<br>Yukandaki bilgil<br>yangın, enerji verimliliği<br>01.01.2021                                             | re sahip projenin mbelliftijini ustlemmende 6235 asyılı Türk Mühendis ve Mimar Odala<br>yılı İmar Kamım ve ilgili mevzuat kapsamında süreli veya süresiz olarak mesleki faaliye<br>Kastlık bulummadığını,<br>ere sahip yapıya ilışkin hazırlanacak tüm projelerde, 3194 sayılı Kamın ve deprem<br>, asansör gibi ilgili tüm mevzuat hükümlerini eksiksiz uygulayacağımı taahhüt ederim.                                                                                          |
| Yukandaki bilgih<br>Birliği Kanunu, 3194 sə<br>haklarımda hertənəgi bir<br>Yukandaki bilgil<br>yangın, enerji verimliliği<br>01.01.2021                                             | re sahip projenin möelliftijini üstlemmende 6235 sayılı Türk Mühendis ve Mimar Odala<br>yılı İmar Kamını ve ilgili mevzuat kapsamında süreli veya süresiz olarak mesleki faaliye<br>kısutlık bulummadığını,<br>ere sahip yapıya ilışkin hazırlanacak tüm projelerde, 3194 sayılı Kamın ve deptem<br>i, asansör gibi ilgili tüm mevzuat bükümlerini eksiksiz uygulayacağımı taahbüt ederim.<br><b>Fe-inza alanı</b><br>Proje Müellifi<br>2015 ve vi ini                           |
| Yukandaki bilgih<br>Brilgi Kanumu, 3194 sa<br>haklarımda herhangi bir<br>Yukandaki bilgil<br>yangın,enerji verimliliği<br>01.01.2021                                                | re sahip projenin möelliftigini üstlemmende 6235 sayılı Türk Mühendis ve Mimar Odala<br>yulı hara Kanun ve ilgili mevzuat kapsamında süreli veya süresiz olarak mesleki faaliye<br>kastlılık bulunmadığını,<br>ere sahip yapıya ilışkin hazırlanacak tilm projelerde, 3194 sayılı Kanun ve deprem<br>, asansör gibi ilgili tüm mevzuat hükümeri eksiksiz uygulayacağını taahhüt ederim.                                                                                          |
| Yukandaki bilgih<br>Birliği Kanunu, 3194 sa<br>Haklarında herhangi bir<br>Yukandaki bilgil<br>yangın, enerji verimliliğ<br>01.01.2021                                               | re sahip projenin mitelliftijini ustlemmende 6233 sayılı Türk Mühendis ve Mimar Odala<br>yılı İmar Kanum ve ilgili mevzuat kapsamında süreli veya süresiz olarak mesleki faaliye<br>kısıtlık bulummadığını,<br>ere sahip yapıya ilışkin harırlanacak tüm projelerde, 3194 sayılı Kanun ve depren<br>, asansör gibi ilgili tüm mevzuat hikkimlerini eksiksiz uygulayacağımı taahhüt ederim.                                                                                       |
| Yukandaki bilgil<br>Brilği Kanumu, 3194 sı<br>haklarımda herhangi bir<br>Yukandaki bilgil<br>yangın, enerji verimliliği<br>01.01.2021                                               | re sahip projenin möelliftigini üstlemmende 6235 sayılı Türk Mühendis ve Mimar Odala<br>yulı hara Kanun ve ilgili mevruat kapsamında süreli veya süresiz olarak mesleki faaliye<br>kınıtlıki bulunmadığını,<br>ere sahip yapıya ilişkin harırlanacak tüm projelerde, 3194 sayılı Kanun ve deprem<br>, asansör gibi ilgili tüm mevruat hikkimeri eksiksiz uygulayacağını taabhüt ederim.<br><b>F. İnza oloni</b><br>Proje Miellifi<br>asatsi teksi ile<br>asatsi teksi ile        |
| Yukandak bilgil<br>Birliği Kanumu, 3194 sı<br>haklarımda herbangi bir<br>Yukandaki bilgil<br>Yuganı, enerji verimliliği<br>01.01.2021<br>Gerçeğe aykırı b                           | re sahip projenin möelliftigini üstlemmende 6235 sayılı Türk Mühendis ve Mimar Odala<br>oyulı hara Kamur ve ilgili mevzuat kapsamında süreli veya süresiz olarak mesleki faaliye<br>kastlıhk bulunmadığını,<br>ere sahip yapıya ilışkin hazırlanacak tüm projelerde, 3194 sayılı Kanun ve depren<br>i, asansör gibi ilgili tüm mevzuat hükümlerini eksilksiz uygulayacağını taahhür ederim.<br><b>Feirza olanı</b><br>Proje Müellifi<br>eksil kirke ile i<br>casta i kirke ile i |
| Yukandaki bilgin<br>Shirijk Kanuma, 3194 sa<br>haklarımda herhangi bir<br>Yukandaki bilgil<br>yaşını, enerji verimliliğ<br>01.01.2021<br>Gerçeğe ayıkmı b<br>aşyılı Türk Ceza Kanum | re sahip projenin mielliftijini üstlemmende 6235 sayılı Türk Mühendis ve Mimar Odala<br>yılı İmar Kanum ve ilgili mevzuat kapsamında süreli veya süresiz olarak mesleki faaliye<br>kısanlık bulumadığını,<br>ere sahip yapıya ilışkin harıfanacak tüm projelerde, 3194 sayılı Kanun ve deprem<br>, asansör gibi ilgili tüm mevzuat hikkimlerini eksiksiz uygulayacağımı taahhür ederim.                                                                                          |

Taslak olarak gösterilen Taahhütname Şablonu üzerinde gerekli bilgiler doldurularak ekranın sol üst köşesinde bulunan Kaydet butonuna basılır ve taahhütname metni oluşturulur.

Not: Oluşturulan Taahhütnameler Sadece ilgili kişiler tarafından elektronik olarak imzalanır.

Tüm belgeler eksiksiz bir şekilde yüklendiğinde ekranın sağ alt tarafında bulunan "İmza Sürecini Başlat" butonu aktifleşir, yüklemiş olduğunuz dosyalarınız tanımlamış olduğunuz imzacılara atanarak elektronik olarak imzalamaları beklenir.

Tüm dosyalarınız elektronik olarak imzalandığında başvurunuzu, başvuru listesi üzerinde sağ menü içerisinde bulunan "Belediyeye Gönder" butonu ile belediyeye gönderebilirsiniz.

| Başvu             | ıru İşle                                | mleri—        |                 |                                  |                                                                                   |                           |         |                                                                        |                                         |   |         |
|-------------------|-----------------------------------------|---------------|-----------------|----------------------------------|-----------------------------------------------------------------------------------|---------------------------|---------|------------------------------------------------------------------------|-----------------------------------------|---|---------|
| Ba                | şvuru Liste                             | esi           | Dosya İşlemler  | i E-İmza Bekleyer                | n Dosya Listesi                                                                   |                           |         |                                                                        |                                         |   |         |
| Sayfa             | İlk Tarih :<br>Ada No :<br>a 1/1 (7 öğe | 20.03.2023    | 1               | Son Tarih :     Parsel No :      | 20.03.2024                                                                        | Seçiniz.     Başvuru No : |         | Yeni Başvuru     III Yeni Başvuru     IIIIIIIIIIIIIIIIIIIIIIIIIIIIIIII | 📓 Kullanım Kılavuzu<br>🔒 Listeyi Yazdır | ] |         |
| Arama.<br>Sütun b | <br>aşlığını o s                        | sūtuna göre g | ruplamak için b | uraya sürükle                    |                                                                                   |                           |         |                                                                        |                                         |   |         |
| #<br>Temizle      | Aktif 🏹                                 | No Y          | Tarihi          | Başvuru Türü                     | Belediye Dışı E-İmza Sür, 💡                                                       | Mahalle <b>T</b>          | Pafta Y | Ada/Parsel                                                             | Blok No                                 | 7 | Evrak T |
| =                 |                                         | 2627          | ,               | İmzalı Dosya indirme             | Belediye Diş E-İmza Süreci<br>Tamamlandı.<br>Belediyeye Gönderilmeyi<br>Bekliyor  | AYDINLIKEVLER             |         | TEST213/BASVURU123                                                     |                                         |   |         |
| ≡                 | V                                       | 2572          |                 | Asansör Firma Evrakları-<br>Uşak | Belediye Dışı E-İmza Süreci<br>Tamamlandı.<br>Belediyeye Gönderilmeyi<br>Bekliyor | BARAJ                     |         | TEST/555 Sil<br>Belediye<br>C E-imza                                   | ye Gönder<br>Sürecini İptal Et          |   |         |
| Ξ                 | <b>V</b>                                | 2459          |                 | alanya test 2                    | Belediye Dışı E-İmza Süreci<br>Tamamlandı.<br>Belediyeye Gönderilmeyi<br>Bekliyor | DOĞANTEPE                 |         | 1232/1212 C Yenile<br>Varsayılı                                        | ın Görünüme Dön                         |   |         |
| =                 |                                         | 2288          |                 | İMARİ ÖN ONAV                    | Belediye Dışı E-İmza Süreci<br>Tamamlandı.                                        | BADAT                     |         | DENEME/SMS                                                             |                                         |   |         |

#### Suret Dosyaların İlişkilendirilmesi

**<u>Amaç</u>:** Birbirini takip eden başvurularda aynı dosyanın tekrar tekrar kontrol edilmesini ve aynı dosyanın her başvuruya tekrar yüklenmesini önlemek için başvurular arasında ilişki kurulabilmektedir.

Bu ilişkinin kurulabilmesi için Başvuru düzenleme sürecinde yüklenmesi gereken zorunlu belgeler ile birlikte daha önce onaylanmış/onaylanmak üzere belediyeye gönderilmiş olan dosyaların (Kaynak olarak) seçilmesi gerekmektedir.

| 9 | X SuretMimariProje |          |                                 |               |        |          |  |  |  |  |  |
|---|--------------------|----------|---------------------------------|---------------|--------|----------|--|--|--|--|--|
|   | Ξ                  | X        | Kaynak dosya bilgisi seçiniz.   | Yeni eklendi. |        | Côncelle |  |  |  |  |  |
| Ø | X                  | SuretSon | uçDosyası                       |               | 2<br>C | Yenile   |  |  |  |  |  |
|   | Ξ                  | X        | Kaynak başvuru bilgisi seçiniz. | Yeni eklendi. | -      |          |  |  |  |  |  |

Açılan dosya bilgisi ekranında aynı mahalle / ada / parsele ait koşulu sağlayan başvurular görüntülenir, oluşturmuş olduğunuz başvurunuza uygun olan başvuru seçilerek kaynak ilişkisi oluşturulur.

**Not:** Kaynak seçim ekranında başvuru görüntüleyemiyorsanız önceki başvurularınız ile yeni oluşturulan başvuruların mahalle / ada / parsel bilgisini kontrol ediniz. Yüklenecek dosyalar menüsünde

#### Kaynak dosya bilgisi seçiniz.

ifadesi bulunan dosyanın üzerinde farenizin sağ tuşuna tıklayarak açılan menüde "Güncelle" butonuna tıklanır.

| Dosya Bilgisi    | Dosya Bilgisi  |         |            |  |  |  |  |  |  |
|------------------|----------------|---------|------------|--|--|--|--|--|--|
| Kaynak Başvuru : |                |         |            |  |  |  |  |  |  |
| Başvuru No       | Başvuru Tarihi | Blok No | Dosya      |  |  |  |  |  |  |
| 3126             | 15.02.2024     |         | İmarDurumu |  |  |  |  |  |  |

### Dosya İşlemleri

Dosya işlemleri menüsü başvurunuz üzerinde kurum tarafından istenilen herhangi bir düzeltme ya da eksik olan belgeniz olması durumlarda aktif olur.

İlgili menüye başvurunuz üzerinde farenizin sağ tuşuna tıklayarak açılan menüde → Dosya İşlemleri butonuna tıklayarak ulaşabilirsiniz.

| Başvu          | ru İşle                                                                                                    | mleri –         |                     |                          |                                                                                   |               |                                 |                   |                   |
|----------------|----------------------------------------------------------------------------------------------------|-----------------|---------------------|--------------------------|-----------------------------------------------------------------------------------|---------------|---------------------------------|-------------------|-------------------|
| Baş            | wuru Liste                                                                                                    | si              | Dosya İşlemler      | E-İmza Bekleyen          | Dosya Listesi                                                                     |               |                                 |                   |                   |
|                | İlk Tarih :                                                                                                    | 20.03.2023      |                     | ▼ Son Tarih :            | 20.03.2024                                                                        | * Seçiniz.    |                                 | Veni Başvuru      | Kullanım Kılavuzu |
|                | Ada No :                                                                                                    |                 |                     | Parsel No :              |                                                                                   | Başvuru No :  |                                 | Listele           | 😫 Listeyi Yazdır  |
| Sayfa          | 1 / 2 (16 öğ                                                                                                    | e) 🕧            | 1 2 🕞               |                          |                                                                                   |               |                                 |                   |                   |
| Arama          |                                                                                                    |                 |                     |                          |                                                                                   |               |                                 |                   |                   |
| Sütun ba       | ışlığını o si                                                                                                    | ütuna göre g    | gruplamak için b    | uraya sürükle            |                                                                                   |               |                                 |                   |                   |
| #              | Aktif 🍾                                                                                                    | Başvuru 🝸<br>No | Başvuru<br>Tarihi 🍸 | Başvuru Türü 🍸           | Durumu 🍾                                                                          | Mahalle 🍸     | Pafta 🍸                         | Ada/Parsel        | T Blok No T       |
| <u>Temizle</u> | İşi 🚷 👻                                                                                                    | 9               | ۹ ج                 | ٩                        | ٩ 📃                                                                               | 9             | 9                               |                   | ٩ 🔤               |
| ≡              |                                                                                                    | 2691            | 03.11.2023          | İmzalı Dosya indirme     | Düzeltme Bekleniyor                                                               | AYDINLIKEVLER | TE<br>Göster                    | STFAWE/BAŞVURUVAW | v                 |
| Ξ              |                                                                                                    | 2642            | 03.10.2023          | C - TEK İMZA BELGELERİ   | Düzeltme Bekleniyor                                                               | AYDINLIKEVLER | 📓 Dosya İşlemleri               |                   |                   |
| Ξ              | <ul> <li>Image: A start of the start of the start of</li></ul> | 2638            | 02.10.2023          | C - TEK İMZA BELGELERİ   | Düzeltme Bekleniyor                                                               | AYDINCIK      | 💥 🛛 Başvuruyu Geri Al           | 8                 |                   |
| ≡              | V                                                                                                    | 2627            |                     | İmzalı Dosya indirme     | Belediye Dışı E-İmza Süreci<br>Tamamlandı.<br>Belediyeye Gönderilmeyi<br>Bekliyor | AYDINLIKEVLER | C Yenile<br>Varsayılan Görünüme | Dön ŞVURU123      |                   |
| _              |                                                                                                    |                 |                     | Asansör Firma Fyrakları- | Belediye Dışı E-İmza Süreci<br>Tamamlandı                                         |               |                                 |                   |                   |

#### Dosya Üzerinde Düzeltme Yapma

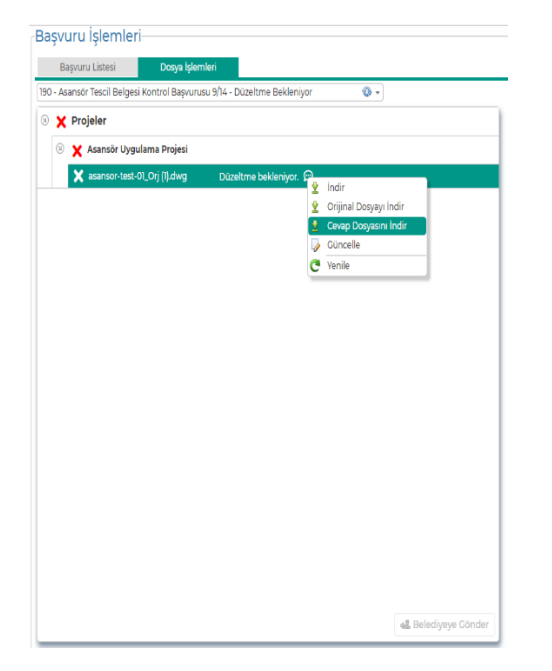

Açılan menüde geçersiz/eksik olan belgeleriniz görüntülenir.

Dosya üzerinde farenizin sağ tuşuna tıklayarak açılan menü açıldığında;

**İndir:** Son yüklediğiniz dosyayı indirmenizi sağlar.

**Orijinal:** İlk olarak gönderilen dosyanızı tekrar indirmenizi sağlar.

**Cevap Dosya İndir:** Kurum tarafından göndermiş olduğunuz dosya üzerinde değişiklikler işaretlenmişse bu buton aktif olur, ilgili personelin işaretlediği dosyanızı indirmenizi sağlar.

Güncelle: Yeni bir dosya eklemenizi sağlar.

- \*. Dwg türündeki dosyalar haricinde diğer dosyalarınızda Göster butonu da gözükmektedir.
- Dosyalarınız ile ilgili düzeltme yapılması gerektiğinde tarafınıza otomatik olarak sms gelecektir.

İlgili düzletme yapıldığında alt tarafta bulunan Belediyeye Gönder butonu aktif edilir ve bu butona basarak güncellediğiniz belgenizi tekrar kuruma gönderebilirsiniz.

Not:

#### Kurum Tarafından Eksik Dosya İstenmesi

Başvuru sürecinizde başvuru aşamasında yüklediğiniz belgeler dışında sizlerden dosya istenilebilir. Bu tip dosyalar Eksik Dosya olarak adlandırılır.

Dosya düzeltme süreci ile işleyiş açısından benzerlik göstermektedir.

İlgili başvurunuz üzerinde farenizin sağ tuşuna tıklayarak açılan menü → Dosya İşlemleri menüsü seçilir.

| JULITIO | 4igin 03 | atorio gore g   | roporton içiri o               | uruju suruniu         |              |                    |              |
|---------|----------|-----------------|--------------------------------|-----------------------|--------------|--------------------|--------------|
| #       | Aktif 💡  | Kayıt 🔹 🦗<br>No | Başvuru <sub>9</sub><br>Tarihi | Durumu                | Ŷ            | Başvu              | ıru Türü     |
| Temizle | İşi 🚷 🗸  | 9               | + 9                            |                       | Ŷ            |                    |              |
| ∎       | V        | 190             | 18.02.2020                     | Düzeltme Bekleniyor   | -            | Asansör Tescil Rel | nesi Kontrol |
| Ξ       | V        | 189             | 18.02.2020                     | Belediyeye Gönderildi | Göster       |                    | iontrol Ba   |
| Ξ       |          | 188             | 18.02.2020                     | Belediyeye Gönderildi | 😼 Dosya Işle | mleri              | si Kontrol   |
| Ξ       |          | 187             | 18.02.2020                     | Belediyeye Gönderildi | C Yenile     |                    | si Kontrol   |
| -       | -        |                 |                                |                       | 🚱 Varsayılar | Gorunume Dón       | roie Kont    |

... butonuna

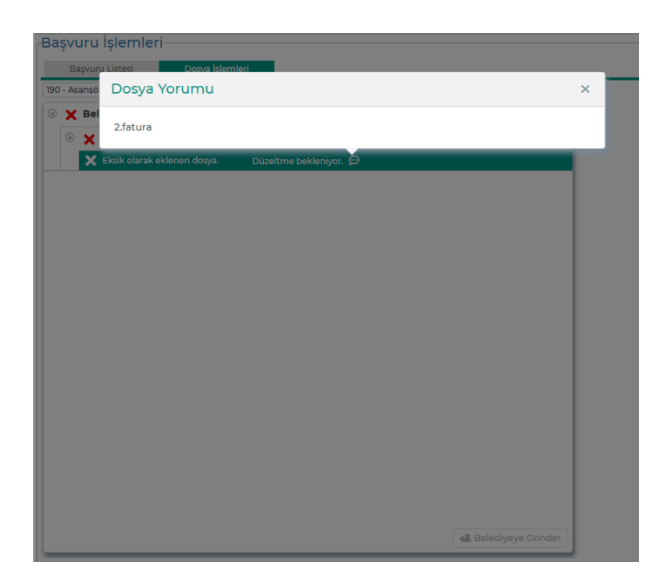

Dosya işlemleri menüsünde yer alan belge de "Eksik olarak eklenen dosya" mesajını görebilirsiniz.

Bu tip durumlarda ilgili dosya satırının sağ tarafında bulunan

Düzeltme bekleniyor. 💬

basarak dosyanızın ne sebeple istenildiğini görebilirsiniz.

**Not:** Eksik dosya eklendiğinde tarafınıza otomatik olarak sms gelecektir.

İlgili düzletme yapıldığında ekranın alt tarafında bulunan Belediyeye Gönder butonu aktif edilir ve bu butona basarak belgenizi kuruma gönderebilirsiniz.

#### E-İmza Atma

İmzacı olarak tanımlanmış olduğunuz dosyalara ait başvurular, başvuru sahibi imza sürecini başlattığında size atanacak ve ekranınızda görüntülenecektir.

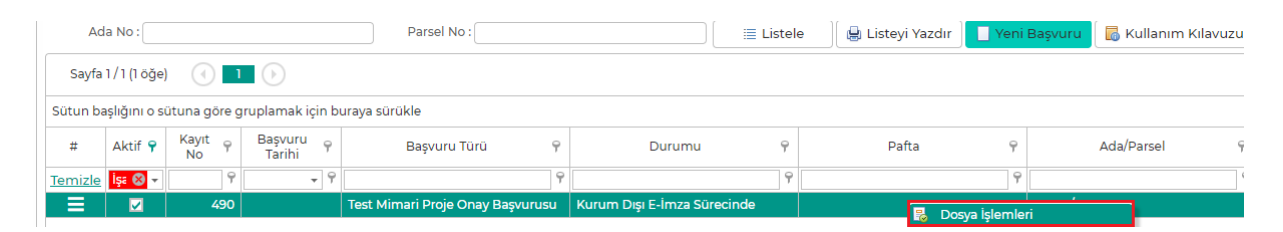

İlgili başvurunuz üzerinde farenizin sağ tuşuna tıklayarak açılan menü → Dosya İşlemleri menüsü seçilir.

Dosya İşlemleri ekranında dosyalarınıza sağ menü üzerinden tek tek ya da ekranın alt tarafında bulunan "Tümünü E-İmzala" butonu ile toplu bir şekilde elektronik imza atabilirsiniz.

| aşv              | uru    | İşlen          | nleri                 |                            |                             |  |  |  |  |  |  |
|------------------|--------|----------------|-----------------------|----------------------------|-----------------------------|--|--|--|--|--|--|
| В                | aşvurı | u Listesi      | Dosya İşle            | emleri                     |                             |  |  |  |  |  |  |
| 490 - Te         | est Mi | mari Pro       | oje Onay Başvurusu Ti | EST5/TEST6 - Kurum Dışı E- | Imza Sürecinde 🛛 🚷 🔻        |  |  |  |  |  |  |
| 9 <mark>_</mark> | o Be   | Belgeler       |                       |                            |                             |  |  |  |  |  |  |
| Э                | 20     | Mima           | ri Müellif taahhütnan | nesi                       |                             |  |  |  |  |  |  |
|                  | Ξ      | <mark>0</mark> | Mimari Müellif taa    | hhütnamesi.pdf             | E-İmza atılması bekleniyor. |  |  |  |  |  |  |
| Э                | 20     | Mima           | ri3                   |                            |                             |  |  |  |  |  |  |
|                  | ≣      | <b>Q</b>       | Test.dwg              | 👻 İndir                    | E-İmza atılması bekleniyor. |  |  |  |  |  |  |
|                  |        |                |                       | 🗶 E-İmzala                 |                             |  |  |  |  |  |  |
|                  |        |                |                       | C Yenile                   | ]                           |  |  |  |  |  |  |
|                  |        |                |                       |                            |                             |  |  |  |  |  |  |
|                  |        |                |                       |                            |                             |  |  |  |  |  |  |
|                  |        |                |                       |                            |                             |  |  |  |  |  |  |
|                  |        |                |                       |                            |                             |  |  |  |  |  |  |
|                  |        |                |                       |                            |                             |  |  |  |  |  |  |
|                  |        |                |                       |                            | / Tümünü E İmzala           |  |  |  |  |  |  |
|                  |        |                |                       |                            |                             |  |  |  |  |  |  |

#### Dosyaların Aslının Kurum Tarafından İstenmesi

Başvurunuza ait yüklemiş olduğunuz belgelerinizin sürecin herhangi bir aşamasında kurum tarafından asılları istenilebilir.

Hangi dosyalarınızın asıllarının istendiğini başvuru listesinde ilgili başvurunuza farenizin sağ tuşuna tıklayarak açılan menü→ Göster seçeneğine tıklayarak ekranın sağ tarafında bulunan dosyalarınızın durumu kısmında görebilirsiniz.

Not: Başvurunuza ait bir belgenin aslı istenildiğinde tarafınıza otomatik olarak sms gelecektir.

| trol Başvurusu (PROJE ŞUBESİ TEST | Yükl | ene | cek Dosyalar           |                                 |                 |
|-----------------------------------|------|-----|------------------------|---------------------------------|-----------------|
|                                   |      |     |                        |                                 | Hepsi Elden Tes |
|                                   |      | B   | elgeler                |                                 |                 |
|                                   | 8    | ~   | Başvuru Dilekçesi      |                                 |                 |
|                                   |      | ~   | dilekçe.pdf            | Dosya belediyede işlem görüyor. |                 |
| TEST                              | 8    | ~   | AB Uygunluk Beyani     |                                 |                 |
| automount.                        |      | ~   | AB Uygunluk.pdf        | Dosya belediyede işlem görüyor. |                 |
|                                   | 8    | ~   | Garanti Belgesi        |                                 |                 |
|                                   |      | ~   | garanti belgesi.pdf    | Dosya belediyede işlem görüyor. |                 |
| -                                 | 0    | ~   | Yapı Denetim Dilekçesi |                                 |                 |
| pi Kimlik No :                    |      | ~   | 1575620693889.pdf      | Dosya belediyede işlem görüyor. |                 |
| Blok No :                         | ۲    | ~   | Fatura                 |                                 |                 |
|                                   |      | ~   | fatura.pdf             | Dosya aslı bekleniyor.          |                 |
|                                   |      | ~   | İmza Sirküleri         |                                 |                 |
|                                   |      |     | inses eickien self.    | Desca baladiusda islam aðrövar  |                 |

#### Başvurunun Geri Çekilmesi

Kuruma göndermiş olduğunuz başvurunuzun iade edilmesinin talebini oluşturmak için kullanılmaktadır.

İlgili başvurunuz üzerinde farenizin sağ tuşuna tıklayarak açılan menüden → Başvuruyu Geri Al butonu seçilir.

| -        | -                                                                                                    |                          |                                |                        | $\sim$                         |  |  |  |  |  |
|----------|----------------------------------------------------------------------------------------------------|--------------------------|--------------------------------|------------------------|--------------------------------|--|--|--|--|--|
| Sütun ba | Sütun başlığını o sütuna göre gruplamak için buraya sürükle                                                                                                    |                          |                                |                        |                                |  |  |  |  |  |
| #        | Aktif 💡                                                                                                    | Kayıt <sub>9</sub><br>No | Başvuru<br>Tarihi <sup>9</sup> | Başvuru Türü 🛛 📍       | Durumu 💡                       |  |  |  |  |  |
| Temizle  | İşa 😵 🗸                                                                                                    | 9                        |                                | 9                      | 9                              |  |  |  |  |  |
|          |                                                                                                    | 447                      | 25.12.2020                     | Mimari Proje Başvurusu | Geçici Onay Tamamlandı         |  |  |  |  |  |
| ≡        | <ul> <li>Image: A set of the set of the</li></ul> | 445                      | 25.12.2020                     | Mimari Proje Başvurusu | Olumsuz K Göster               |  |  |  |  |  |
| Ξ        | ~                                                                                                    | 444                      | 24.12.2020                     | Mimari Proje Başvurusu | Geçici Ona 🔀 Başvuruyu Geri Al |  |  |  |  |  |
| =        |                                                                                                    | 443                      | 24122020                       | Mimari Proje Basyurusu | Giden Evra C Yenile            |  |  |  |  |  |

**Not:** Başvuruyu Geri Al butonuna basıldığında başvurunuz ile ilgili kurum personeline kapatma talebi olarak iletilir, talebiniz onaylandığında başvurunuz kapatılır.

## Başvurunun Kurum Tarafından Sonlandırılması

Başvurunuza ait kontroller tamamlandığında, başvurunuz olumlu/olumsuz olarak kurum tarafından sonlandırılır.

Başvurunuzun kapatılması ile ilgili sonuç durumunu Başvuru listesi ekranında ilgili başvurunuz üzerinde farenizin sağ tuşuna tıklayarak açılan menü içerisinde "Sonuç Bilgisi Göster" butonuna basarak görebilirsiniz.

# **Not:** Başvurunuz sonuçlandığında tarafınıza otomatik olarak sms gelecektir.

| 9   | Durumu 💡              | Başvuru Türü                        | 9 Pafta              |  |
|-----|-----------------------|-------------------------------------|----------------------|--|
| + 9 | 9                     |                                     | 9                    |  |
| )20 | Kapatıldı             | Asansör Tescil Belgesi Kontrol Başı | rurusu               |  |
| 20  | Belediyeye Gönderildi | Asansör Avan Proje Kontra 🔍 Gö      | ster                 |  |
| )20 | Belediyeye Gönderildi | Asansör Tescil Belgesi Ko 🧕 Sor     | nuç Bilgisi Göster   |  |
| )20 | Belediyeye Gönderildi | Asansör Tescil Belgesi Kon C Yer    | nle                  |  |
| 200 | Delediueus Cănderildi | Asansör Uygulama Proje k 🚱 🛛 Var    | sayılan Görünüme Dön |  |
|     |                       |                                     |                      |  |

|   | ashğını o sı | ituna gôre g | ruplamak için b     | uraya sürükle                       |                           | 👍 Başvu                                                                                                    | ru Sonuç Bilgisi        | i.                |                         |      |
|---|--------------|--------------|---------------------|-------------------------------------|---------------------------|----------------------------------------------------------------------------------------------------|-------------------------|-------------------|-------------------------|------|
| # | Aktif 9      | Kayıt - 9    | Bagvuru y<br>Tarihi | Durumu 9                            |                           | Evrak Sayı:                                                                                                    | 22423                   |                   | Evrak Tarih: 18.03.2020 | +    |
|   | Ige 🖂 - 1    |              | - 9                 |                                     |                           | Açıklarıla .                                                                                                    | Asansör Tescil Başvurun | uz Onaylanmıştır. |                         |      |
| = | Z            |              |                     | Başvuru Düzenleme Sürecinde Olanlar | Yeni Mimari P             |                                                                                                    |                         |                   |                         |      |
| Ξ | 1            |              |                     | Başvuru Düzenleme Sürecinde Olanlar | Mirmari Proje             | (                                                                                                    | So                      | Duc Dosvalar      | 1                       |      |
| = | 2            | 199          |                     | Başvuru Düzenleme Sürecinde Olanlar | Veni Mimari P             |                                                                                                    | 50                      | niaç Dosyalar     |                         |      |
| = | 2            | 198          | 02.03.2020          | Belediyeye Cönderildi               | Yeni Mimari P             | 🗵 🧹 Soi                                                                                                    | nuç Dosyası             |                   |                         |      |
| = | 1            | 196          |                     | Başvuru Düzenleme Sürecinde Olanlar | Yeni Mimari P             | Θ 🗸                                                                                                    | Sonuç Dosyası           |                   |                         |      |
| = | 1921         | 194          |                     | Başvuru Düzenleme Sürecinde Olanlar | Zemin ve Ten<br>Başvurusu | ~                                                                                                    | asansör-tescil.pdf      |                   |                         |      |
| = |              | 193          | 18.02.2020          | Kapatıldı                           | Zemin ve Ten<br>Başvurusu |                                                                                                    | 2 Indir<br>Göster       |                   |                         |      |
| = |              |              |                     | Belediyeye Conderildi               | Asansor Tesci             |                                                                                                    | C Yenile                | _                 |                         |      |
|   | 122          | 190          | 18.02.2020          | Kapatidi                            |                           |                                                                                                    | C                       |                   |                         |      |
| = | 12           |              |                     | Belediyeye Gondenidi                | Asansor Avan              |                                                                                                    |                         |                   |                         |      |
| = |              | 168          | 18.02.2020          | Belediyeye Göndenîdi                | Asansôr Tesci             |                                                                                                    |                         |                   | Та                      | amam |
|   |              |              |                     | Baladinasia Condarildi              | Asabsor Tesci             | Company and the second second s | I REPORTED IN           |                   |                         |      |

Açılan ekran içerisinde başvurunuza ait sonuç dosyasını görebilir, indirebilirsiniz.

#### Yapı Bilgileri ile Başvuru Sorgulama

Yapınıza ait başvuruların özet durumlarını sorgulayabilmek için; yapıya ait Mahalle, Ada, Parsel bilgileri ve doğrulama kodu girilir ardından "Sorgula" butonuna basılmalıdır.

| Mahalle<br>BEŞİKKAYA | k.                |                                            | - Ada No<br>115            |           |              | Parsel No<br>115   |                                                                             |  |  |
|----------------------|-------------------|--------------------------------------------|----------------------------|-----------|--------------|--------------------|-----------------------------------------------------------------------------|--|--|
| ıe                   | Hh/               | Gösterilen kodu yazın.                     |                            |           |              | Q Sorgula          |                                                                             |  |  |
| 🕑 Başka b            | Dir kodu göster   |                                            |                            |           |              |                    |                                                                             |  |  |
| Başvuru<br>No        | Başvuru<br>Tarihi | Başvuru Türü                               | Durumu                     | Mahalle   | Ada / Parsel | Birimi             | Dosya Durumları                                                             |  |  |
| 147                  | 24.02.2024        | Gehaviast                                  | Düzeltme Bekleniyor        | BEŞİKKAYA | 05/05        | Municipiter 1<br>2 | 1 dosya Düzeltme bekleniyor.<br>2 dosya Evrak kontrol olumlu tamamlandı.    |  |  |
| 146                  | 23.02.2024        | Physical Cells (1999)                      | Geçici Onay Bekliyor       | BEŞİKKAYA | 115/07       | 2<br>2<br>2        | 2 dosya Geçici onay bekleniyor.<br>1 dosya Evrak kontrol olumlu tamamlandı. |  |  |
| 130                  | 16.02.2024        | Alubaşıva uğurstifismuş                    | Giden Evrak Kaydı Bekliyor | BEŞİKKAYA | ns.***.      | VLasterVall_<br>2  | 1 dosya Evrak kontrol olumlu tamamlandı.<br>2 dosya Onay olumlu tamamlandı. |  |  |
| 29                   | 15.02.2024        | Al Laghoringh Light                        | Giden Evrak Kaydı Bekliyor | BEŞİKKAYA | 115,710      | Millioner .        | 1 dosya Evrak kontrol olumlu tamamlandı.<br>3 dosya Onay olumlu tamamlandı. |  |  |
| 12                   | 13.02.2024        | Ali Degrado de Seculu                      | Evrak Kontrol Yapılıyor    | BEŞİKKAYA | 1157 US      | 50.5080 of_<br>5   | 2 dosya Evrak kontrol bekliyor.                                             |  |  |
| m                    | 13.02.2024        | ≠ nasyserend organis, (lu                  | Giden Evrak Kaydı Bekliyor | BEŞİKKAYA | 1°5/05       |                    | 1 dosya Evrak kontrol olumlu tamamlandı.<br>1 dosya Onay olumlu tamamlandı. |  |  |
| 08                   | 13.02.2024        | Al                                         | Evrak Kontrol Yapılıyor    | BEŞİKKAYA | 115° 72      | Marital -          | 2 dosya Evrak kontrol bekliyor.                                             |  |  |
| 107                  | 13.02.2024        | All Supremumersenikeler 377777<br>nluDegis | Evrak Kontrol Yapılıyor    | BEŞİKKAYA | 115/117      | 10x02325/2<br>25   | 1 dosya Evrak kontrol bekliyor.<br>3 dosya Evrak kontrol olumlu tamamlandı. |  |  |
| 104                  | 13.02.2024        | *1 saçõeçidOnny*ek                         | Giden Evrak Kaydı Bekliyor | BEŞİKKAYA | P. aid       | Y                  | 1 dosya Evrak kontrol olumlu tamamlandı.<br>1 dosya Onay olumlu tamamlandı. |  |  |

Yapıya ait başvuru bilgileri, başvuruların genel durumları ve başvuru içerisindeki dosyaların özet bilgileri görüntülenir.

#### Cep Telefon Numarası ile Başvuru Sorgulama

Başvurular içerisinde irtibat bilgileri alanında tanımlanmış cep telefon numarası ile başvurularınızı görüntüleyebilirsiniz.

İlgili cep telefonu bilgisi ve doğrulama kodu girilir ardından "Sorgula" butonuna basılır.

Cep telefonu numarasına doğrulama kodu sms ile gönderilir ve bu doğrulama kodunun ekrana yazılması gerekmektedir.

| ➡] Giriş İşle             | emleri 🖸 F        | Hızlı Başvuru Q Başvuru D            | urum Sorgula i Yardın   | n         |                           |                    |                                      |                  |
|---------------------------|-------------------|--------------------------------------|-------------------------|-----------|---------------------------|--------------------|--------------------------------------|------------------|
| 📕 Үарі Ві                 | lgileri İle Sorgu | la 📞 Cep Telefon No İle Sor          | gula                    |           |                           |                    |                                      |                  |
| Cep Telef<br>(0553)\$59-5 | on No<br>18 24    | ~                                    |                         |           |                           |                    |                                      |                  |
| at a                      | mz                | Gösterilen kodu yazın.               |                         | Q Sorgula |                           |                    |                                      |                  |
| 🕝 Başka b                 | oir kodu göster   |                                      |                         |           |                           |                    |                                      |                  |
|                           |                   |                                      |                         |           |                           |                    |                                      | <b>C</b> *       |
| Başvuru<br>No             | Başvuru<br>Tarihi | Başvuru Türü                         | Durumu                  | Mahalle   | Ada / Parsel              | Birimi             | Dosya Durumları                      |                  |
| 3158                      | 01.03.2024        | AICB cost of the automation of the   | Evrak Kontrol Yapılıyor | BEŞİKKAYA | 122,013                   | 5420003900272<br>- | 3 dosya Evrak kontrol bekliyor.      | Detayları Göster |
| 2707                      |                   | Nuvuena-audicusigeren<br>bagear aust | Kapatıldı               | BAŞPINAR  | ₩₩₽₩444/ <sup>™</sup> ©©™ |                    | 2 dosya Başvuru olumlu<br>kapatıldı. | Detayları Göster |
|                           |                   |                                      |                         |           |                           |                    |                                      |                  |
|                           |                   |                                      |                         |           |                           |                    |                                      |                  |
|                           |                   |                                      |                         |           |                           |                    |                                      |                  |
|                           |                   |                                      |                         |           |                           |                    |                                      |                  |
|                           |                   |                                      |                         |           |                           |                    |                                      |                  |

تعyları Gö

Sorgulama sonucunda eşleşen başvuruların gösterildiği listenin sağ kısmında bulunan butonu ile ilgili başvurunun zaman çizelgesi görüntülenebilmektedir.